# تالوحملا ىلع 802.1x صئاصخ نيوكت Series Stackable Switches

#### فدەلا

نأ لبق .مداخلاو ليمعلاا نيب لوصولا يف مكحتلا لهسي ارايعم IEEE 802.1x ربتعي ليمعلاا ةقداصم بجي لوجم وأ ةيلحم ةكبش ةطساوب ليمع ىلإ تامدخلا ريفوت نكمي بلط ةقداصم ةمدخ لغشي يذلا ةقداصملا مداخ ةطساوب لوحملا ذفنمب لصتملا ىلا ةدنتسملا ققداصملا نيكمتل .ةلاحلا هذه يف (RADIUS) ديعبلا مدختسملا لاصتا لوحملا ىلع ماع لكشب 802.1x نيكمت بجي ،802.1x ذفنملا

:ةيلاتلا تانيوكتلاب مايقلا بجي ،لماك لكشب 802.1x نيوكتل

1. <u>انه</u> رقنا ،VLAN ةكبش ءاشنإب مق. 2. هالعأ اهيلإ راشملا ةلاقملا ةعباتمو ،VLAN قكبشل ذفنملا صيصختب مق. 2. <mark>انه</mark> رقنا ،CLI يف نيوكتلل. 3. <u>انه</u> رقنا ،ذفنملا ةقداصم نيوكت.

ةقداصملا صئاصخ نمضتت يتلا، 802.1x صئاصخ نيوكت ةيفيك لاقملا اذه حرشي ةقباسلا تالاقملا ىلإ عوجرلا ىجري .فيضلل (VLAN) ةيرهاظلا ةيلحملا ةكبشلاو ىلإ لوصولا ةيناكمإ فيضلل VLAN ةكبش رفوت .ىرخألا تانيوكتلا ىلع عالطالل ربع اهليوختو ةكرتشملا ذفانملا وأ ةزهجألا ةقداصم بلطتت ال يتلا تامدخلا MAC.

## قيبطتلل ةلباقلا ةزهجألا

Sx500 ةلسلس سيدكتلل ةلباقلا تالوحملا<sup>.</sup>

## جماربلا رادصإ

•1.3.0.62

# ا تەكبشو ذفنملا ىلا قدنتسملا تەقداصملا نيكمت VLAN تى كېڭى تەكبى تەكبى تەكبى تەكبى تەكبى تەكبى تەكبى تەكبى تەكبى

< نيمأتلا رايتخال قدعاسملا بيولان نيوكت قادأ ىل لوخدل ليجستب مق 1 قوطخلا</li>
 802.1X > عري متي .صغاصخلا

| Port-Based Authentication: | $\overline{\checkmark}$ | Enable          |                        |
|----------------------------|-------------------------|-----------------|------------------------|
| Authentication Method:     | 0                       | RADIUS, None    |                        |
|                            | 0                       | RADIUS          |                        |
|                            | •                       | None            |                        |
| Guest VLAN:                | ~                       | Enable          |                        |
| Guest VLAN ID:             | 1                       | •               |                        |
| 🜣 Guest VLAN Timeout:      | С                       | Immediate       |                        |
|                            | •                       | User Defined 36 | sec. (Range: 30 - 180) |

نيكمتل ذفنملا ىلا ةدنتسملا ةقداصملا لقح يف **نيكمت** نم ققحت .2 ةوطخلا ذفنملا ىلا ةدنتسملا 802.1X قداصم.

| Port-Based Authentication | n: 🔽 Enable                                                    |                        |
|---------------------------|----------------------------------------------------------------|------------------------|
| Authentication Method:    | <ul> <li>RADIUS, None</li> <li>RADIUS</li> <li>None</li> </ul> |                        |
| Guest VLAN:               | Enable                                                         |                        |
| Guest VLAN ID:            | 1 💌                                                            |                        |
| 🜣 Guest VLAN Timeout:     | C Immediate                                                    |                        |
|                           | User Defined 36                                                | sec. (Range: 30 - 180) |

ءارجإب RADIUS مداخ موقي .ةقداصملا ةقيرط لقح نم بوغرملا رايخلا رز رقنا .3 ةوطخلا مأ هتقداصم تمت دق مدختسملا ناك اذإ ام ةحص نم مداخلا اذه ققحتي .ليمعلا ةقداصم تامدخو LAN ةكبش ىلإ لوصولاب هل حومسم ليمعلا ناك اذإ امب لوحملا رطخيو ال .ليمعلل فافش مداخلاو ليكوك لوحملا لمعي .ال مأ ىرخألا تالوحملا

| Port-Based Authentication: | Enable                                                     |                        |
|----------------------------|------------------------------------------------------------|------------------------|
| Authentication Method:     | <ul><li>RADIUS, None</li><li>RADIUS</li><li>None</li></ul> |                        |
| Guest VLAN:                | Enable                                                     |                        |
| Guest VLAN ID:             | 1 🔻                                                        |                        |
| Guest VLAN Timeout:        | C Immediate                                                |                        |
|                            | User Defined 36                                            | sec. (Range: 30 - 180) |

ةلاح يف .RADIUS مداخ ةدعاسمب الوأ ذفنملا ةقداصم ىلع اذه لمعي — نودب ،RADIUS

عم ةقداصم ةيأ ءارجإ متي الف ،مداخلا لطعت تقو لثم مداخلا نم ةباجتسإ دوجو مدع ،ةحيحص ريغ مدختسملا دامتعا تانايب تناكو ارفوتم مداخلا ناك اذإ .ةسلجلاب حامسلا .ةسلجلا ءاهنإ متيو لوصولا ضفر متي

يف .RADIUS مداخ ىل ادانتسا ذفنملا ةقداصم ذيفنت ىلع اذه لمعي — RADIUS يف . قسلجلا ءاهنا متي ،ةقداصم ءارجا مدع قلاح.

. השلجلاب حمسيو مدختسملا قداصي ال — الب $\cdot$ 

فيضلا VLAN ةكبش مادختسإ نيكمتل **نيكمت** نم ققحت (يرايتخإ) .4 ةوطخلا لك ،تنكم نوكي Guest VLAN نا .فيضلا VLAN قكبش لقح يف ةدمتعملا ريغ ذفانملل تنكم نإ .لاجم VLAN فيضلا يف راتخي VLAN لا ىقالتي ايئاقلت حرصم ريغ ءانيم VLAN ن فيضلا نم تلزأ وه ،اقحال نوكي ءانيم

| Port-Based Authentication: | ~   | Enable                         |                        |
|----------------------------|-----|--------------------------------|------------------------|
| Authentication Method:     | 000 | RADIUS, None<br>RADIUS<br>None |                        |
| Guest VLAN:                | ~   | Enable                         |                        |
| Guest VLAN ID:             | 1   | •                              |                        |
| 🜣 Guest VLAN Timeout:      | C   | Immediate                      |                        |
|                            | •   | User Defined 36                | sec. (Range: 30 - 180) |

قحص mac لا تلمعتسا عيطتسي تنأ نأ لبق تلكش تنك يغبني بولسأ Guest VLAN زاهج نم ذفنملا ىل لوصولا بلط (ليمعلا) زاهجلل 802.1x لمع راطإ حيتي .بولسأ قيوه بلطي يذلا بلاطملا نوكي امدنع طقف حمسي .هب الصتم نوكي (قدصم) ديعب نإف ،الإو .ذفنملا ىل تانايبلا لاسرإب ادمتعمو هيلع اقدصم ذفنملا ىل لوصولا فيض VLAN ةكبش ىلإ تانايبلا لاسرإ متي مل ام بلاطلا تانايب لهاجتي قدصمل وأر

:ةيلاتلا صئاصخلا عم يكيتاتسإ نكاس VLAN ،لكشي نإ ،VLAN فيضلا :**ةظحالم** 

ةدوجوم ةتباث VLAN ةكبش نم ايودي اهفيرعت بجي<sup>.</sup> عم ةلصتملا ةزهجألا ذفانم وأ اهب حرصملا ريغ ةزهجألل طقف ايئاقلت رفوتم <sup>.</sup>

نيكمت Guest-VLAN. · ةفاضإب ايئاقلت لوحملا موقيس ،Guest-VLAN نيكمت ةلاح يف ذفنملا ناك اذا - حرصم ريغ ذفنملا نوكي امدنع فيضلا VLAN قكبش يف زيمم ريغ وضعك ذفنملا نم لوألا بلاطمل ليوخت متي امدنع VLAN Guest ةكبش نم ذفنمل ليزيو ،هب ذفنملا

َ ريغ VLAN ةكبشو ةيتوصلا VLAN ةكبشك فيضلا VLAN قكبش مادختسإ نكمي الُ · اهيلع قدصملا.

.7 ةوطخلا ىلإ يطختلاب مقف ،فيضلل VLAN ةكبش ليطعت مت اذإ **:تقولا** 

فيضلا يف VLANs نم بناج ىلإ ناليم ةمئاقلا نم VLAN id فيضلا ترتخأ .5 ةوطخلا VLAN id بناج يلإ ناليم ةمئاق VLAN id بناج يل

| Port-Based Authentication: | ~ | Enable          |                        |
|----------------------------|---|-----------------|------------------------|
| Authentication Method:     | 0 | RADIUS, None    |                        |
|                            | 0 | None            |                        |
| Guest VLAN:                | ~ | Enable          |                        |
| Guest VLAN ID:             | 1 | -               |                        |
| Guest VLAN Timeout:        | С | Immediate       |                        |
|                            | • | User Defined 36 | sec. (Range: 30 - 180) |

ةرفوتملا تارايخلا. Guest VLAN قلەم لقح يف بوغرملا رايتخالا رز قوف رقنا .6 ةوطخلا يە

.ناوث 10 رورم دعب فيضلل VLAN ةكبش ةيحالص يەتنت — يروف·

لبق نم فرعملا لقحلا يف ايودي ةينمزلا ةرتفلا لخدأ — مدختسملا لبق نم فرعم<sup>.</sup> مدختسملا

ةقداصم تلشف اذا وأ 802.1x اقحلم جمانربلا فشتكي مل اذا ،طابترالا دعب **:ةظحالم** قلهم ءاهتنا دعب طقف فيضلل VLAN قكبش ىلا ذفنملا قفاضا متت ذئنيح ،ذفنملا قفاضا متت ،Not Authorized ىل من ذفنملا ريغت اذا فيضلل VLAN قكبش فيضلل VLAN قكبش قلهم ءاهتنا دعب طقف فيضلل VLAN قكبش ىلا ذفنملا نيكمت مت اذا ام نيبيو VLAN تاكبش عيمج VLAN قكبش قوداصم لودج ضرعي ال مأ اهيلع قوداصملا

تادادعإلا ظفحل **قيبطت** ىلع رقنا .7 ةوطخلا.

#### ەيلع قدصملا ريغ VLAN ةكبش نيوكت

ةكبش ىلإ لوصولاب ةدمتعملا ريغ ةزهجألا وأ ذفانملل حمسي ال ،802.1x نيكمت دنع مزلي .اهيلع قدصم ريغ VLAN ةكبش وأ فيضلل VLAN ةكبش نم اءزج نكت مل ام VLAN *الا الالا الالات الالالات* الالمال الالالات الكبش علام المال المالي المالي المالي المالي المالي المالي المالي الم

< نيمأتلا رايتخال ةدعاسملا بيولا نيوكت ةادأ ىلإ لوخدلا ليجستب مق .1 ةوطخلا 802.1X > *صئاصخل*ا ةحفص حتف متي **.صئاصخل**ا.

| VLA     | AN Authenti | cation Table |                |
|---------|-------------|--------------|----------------|
|         | VLAN ID     | VLAN Name    | Authentication |
| ٥       | 2           | VLAN 2       | Enabled        |
| $\odot$ | 3           | VLAN 3       | Enabled        |
|         | Edit        |              |                |

نم يكلسال رز تقطقط ،ةلواط ةيوه ةحص VLAN لا ىلا ةحفصلا لفسأ تررم .2 ةوطخلا *ريرحت* ةحفص رهظت .**ررحي** ةقطقطو ،ةيوه ةحص زجعي نأ ديرت تنأ يأ ىلع VLAN لا *ريرحت* ةكفص رهظت . *ريرحت* ق*طو*م م

| VLAN ID:        | 2 🗸    |
|-----------------|--------|
| VLAN Name:      | VLAN 2 |
| Authentication: | Enable |
| Apply           | Close  |

VLAN ةكبش فرعم ةلدسنملا ةمئاقلا نم VLAN ةكبش فرعم رتخأ (يرايتخإ) .3 ةوطخلا

| Apply           | Close  |
|-----------------|--------|
| Authentication: | Enable |
| VLAN Name:      | VLAN 2 |
| VLAN ID:        | 2 💌    |

ةكبش VLAN ةكبش لعجو ةقداصملا ليطعتل **نيكمت** ديدحت ءاغلإب مق .4 ةوطخلا VLAN الالالال VLAN الالالال الالالال

لودج ىلع تارييغتلا ءارجإ متي .دادعإ ةيلمعلا قبطي نأ **قبطي** ةقطقط .5 ةوطخلا ةكبش ةقداصم VLAN:

| VLAN Authentication Table |         |           |                |  |
|---------------------------|---------|-----------|----------------|--|
|                           | VLAN ID | VLAN Name | Authentication |  |
| 0                         | 2       | VLAN 2    | Disabled       |  |
| 0                         | 3       | VLAN 3    | Enabled        |  |

ةمجرتاا مذه لوح

تمجرت Cisco تايان تايانق تال نم قعومجم مادختساب دنتسمل اذه Cisco تمجرت ملاعل العامي عيمج يف نيم دختسمل لمعد يوتحم ميدقت لقيرشبل و امك ققيقد نوكت نل قيل قمجرت لضفاً نأ قظعالم يجرُي .قصاخل امهتغلب Cisco ياخت .فرتحم مجرتم اممدقي يتل القيفارت عال قمجرت اعم ل احل اوه يل إ أم اد عوجرل اب يصوُتو تامجرت الاذة ققد نع اهتي لوئسم Systems الما يا إ أم الا عنه يل الان الانتيام الال الانتيال الانت الما